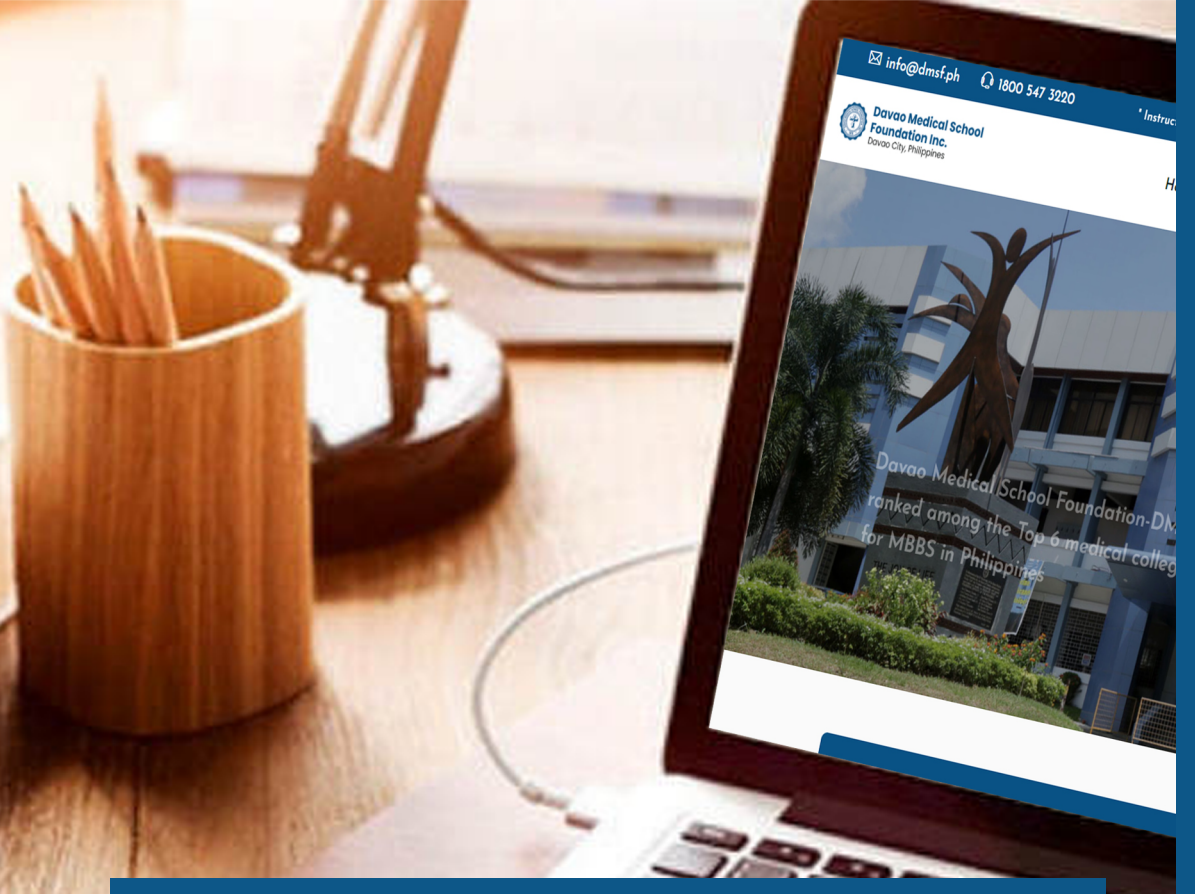

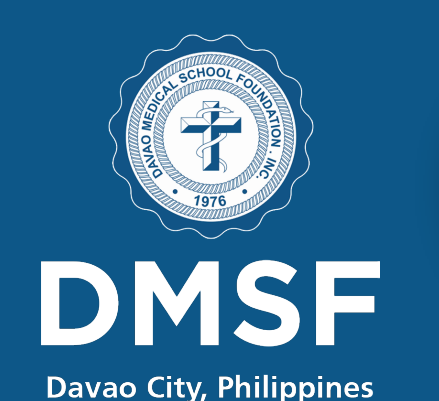

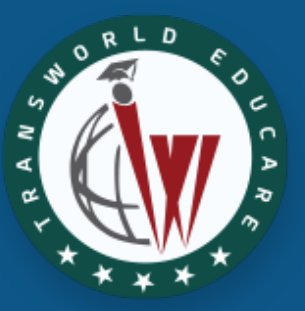

# STUDENTS ONLINE REGISTRATION GUIDE

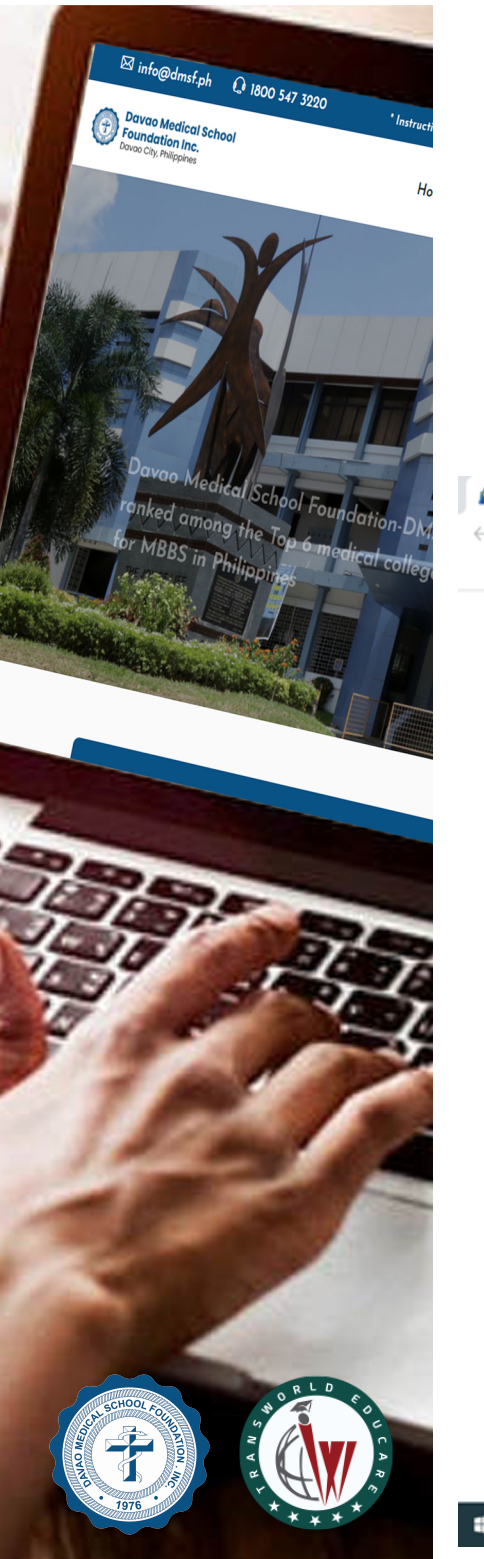

#### DEAR STUDENTS, THIS GUIDE WILL HELP YOU UNDERSTAND THE REGISTRATION PROCESS STEP BY STEP.

#### Step 1: Visit the link https://www.dmsf.ph/registration/registration.php

| Foundatio × +                                                                                                   |                                                                                       |                                  | 0   |
|----------------------------------------------------------------------------------------------------|---------------------------------------------------------------------------------------|----------------------------------|-----|
| isf.ph/registration/registration.php                                                                            |                                                                                       |                                  | ¥ 🙂 |
|                                                                                                    |                                                                                       |                                  |     |
|                                                                                                    |                                                                                       |                                  |     |
| ×                                                                                                    |                                                                                       | ONLINE REGISTRATION              |     |
|                                                                                                    |                                                                                       |                                  |     |
| FIRST NAME (as per passport)                                                                                    | MIDDLE NAME                                                                           | LAST NAME (as per passport)      |     |
| First Name                                                                                                    | Last Name                                                                             | Last Name                        |     |
| GENDER                                                                                                    | NATIONALITY (as per passport)                                                         | DATE OF BIRTH                    |     |
| select one                                                                                                    | 👻 select one                                                                          | + dd-mm-yyyy                     | •   |
| CONTACT DETAILS                                                                                                 |                                                                                       |                                  |     |
| Wait for your OTP. Due to network congestion, there might be a delay in receiving                               | g the OTP. Kindly wait and avoid generating multiple OTPs.Please check your inbox/pro | notions/spam mails for the OTP.) |     |
| Email                                                                                                    | Send OTP Enter Email OTP                                                              | Validate OTP                     |     |
|                                                                                                    |                                                                                       |                                  |     |
| MOBILE NUMBER                                                                                                   | Send OIP Enter SMS OTP                                                                | Validate OTP                     |     |
|                                                                                                    |                                                                                       |                                  |     |
| 10 <sup>TH</sup> DETAILS                                                                                        |                                                                                       |                                  |     |
| BOARD                                                                                                    | STATE                                                                                 | COUNTRY                          |     |
| Board                                                                                                    | State                                                                                 |                                  |     |
| The second second second second second second second second second second second second second second second se | YEAR OF PASSING                                                                       |                                  |     |
| 101" PERCENTAGE                                                                                                 |                                                                                       |                                  |     |

![](_page_2_Picture_0.jpeg)

## Step 2: Fill in the details. All the fields are MANDATORY. Note: Physics, Chemistry, Biology compulsory subjects.

|                                                                                                    |                                                                                              |                                 | » |
|----------------------------------------------------------------------------------------------------|----------------------------------------------------------------------------------------------|---------------------------------|---|
| 2                                                                                                  |                                                                                              | ONLINE REGISTRATION             |   |
| FIRST NAME (as per passport)                                                                       | MIDDLE NAME                                                                                  | LAST NAME (as per passport)     |   |
| First Name                                                                                         | Last Name                                                                                    | Last Name                       |   |
| GENDER                                                                                             | NATIONALITY (as per passport)                                                                | DATE OF BIRTH                   |   |
| select one                                                                                         | + select one                                                                                 | + dd-mm-yyyy                    |   |
| CONTACT DETAILS Wait for your OTP. Due to network congestion, there might be a delay in rece EMAIL | tiving the OTP. Kindly wait and avoid generating multiple OTPs.Please check your inbox/promo | otions/spam mails for the OTP.) |   |
| Email                                                                                              | Send OTP Enter Email OTP                                                                     | Validate OTP                    |   |
| MOBILE NUMBER<br>Whatsapp Number(ex: X0000X, X0000X)                                               | Send OTP Enter SMS OTP                                                                       | Validate OTP                    |   |
| 10 <sup>TH</sup> DETAILS                                                                           |                                                                                              |                                 |   |
| BOARD                                                                                              | STATE                                                                                        | COUNTRY                         |   |
| Board                                                                                              | State                                                                                        | Country                         |   |
| 10 <sup>TH</sup> PERCENTAGE                                                                        | YEAR OF PASSING                                                                              |                                 |   |
|                                                                                                    |                                                                                              |                                 |   |

![](_page_3_Picture_0.jpeg)

# Step 3: Validate your Email ID and Phone Number by generating OTP.

|                                                                                             |                                                                                           |                                   | 3 |
|---------------------------------------------------------------------------------------------|-------------------------------------------------------------------------------------------|-----------------------------------|---|
| 2                                                                                           |                                                                                           | ONLINE REGISTRATION               |   |
| FIRST NAME (as per passport)                                                                | MIDLE NAME                                                                                | LAST NAME (as per passport)       |   |
| First Name                                                                                  | Last Name                                                                                 | Last Name                         |   |
| GENDER                                                                                      | NATIONALITY (as per passport)                                                             | DATE OF BIRTH                     |   |
| select one                                                                                  | + select one                                                                              | - dd-mm-yyyy                      |   |
| CONTACT DETAILS Wait for your OTP. Due to network congestion, there might be a delay in rec | eiving the OTP. Kindly wait and avoid generating multiple OTPs:Please check your inbox/pr | onctions/spam mails for the OTP.) |   |
| Email                                                                                       | Send OTP Enter Email OTP                                                                  | Valcate CTP                       |   |
| MOBILE NUMBER                                                                               |                                                                                           | $\sim$                            |   |
|                                                                                             | Send OTP Enter SMS OTP                                                                    | Vädder ()72                       |   |
|                                                                                             |                                                                                           |                                   |   |
| 10 <sup>TH</sup> DETAILS                                                                    |                                                                                           |                                   |   |
| 10 <sup>TH</sup> DETAILS                                                                    | STATE                                                                                     | COUNTRY                           |   |
| 10 <sup>TH</sup> DETAILS<br>BOARD<br>Board                                                  | State                                                                                     | COUNTRY                           |   |
| 10 <sup>TH</sup> DETAILS<br>BOARD<br>Board<br>10 <sup>TH</sup> PERCENTAGE                   | STATE<br>State<br>YEAR OF PASSING                                                         | Country                           |   |

![](_page_4_Picture_0.jpeg)

P Type here to search

# Step 4: If you're NEET Qualified, enter your NEET Score

![](_page_4_Picture_2.jpeg)

An Antiperson Antiperson

![](_page_5_Picture_0.jpeg)

## Step 5: If you've applied for NEET, you are NEET Applicable. Else, select No.

|                                                   |                                     | 3               |
|---------------------------------------------------|-------------------------------------|-----------------|
| 12 <sup>TH</sup> MARK DETAILS (Physics, Chemistry | Biology Mark are compulsory.)       |                 |
| SUBJECT                                           | MARK                                | NEET SCORE      |
| Physics                                           | Mark 1                              | NEET Score      |
|                                                   |                                     | NEET APPLICABLE |
| Chemistry                                         | Mark 2                              | select one      |
|                                                   |                                     |                 |
| Biology                                           | Mark 3                              | select one      |
|                                                   |                                     | Yes             |
| FAMILY DETAILS                                    |                                     | No              |
| NAME OF FATHER/GUARDIAN                           | PHONE NUMBER (should be verifiable) | EMAIL           |
| Name of Father/Guardian                           | Phone Number                        | Email           |
| NAME OF MOTHER/GUARDIAN                           | PHONE NUMBER (should be verifiable) | EMAIL           |
| Name of Mother/Guardian                           | Phone Number                        | Email           |
| STUDENT TYPE                                      |                                     |                 |
| select one                                        | Ŧ                                   |                 |
| ADDRESS DETAILS                                   |                                     |                 |
| COMMUNICATION ADDRESS                             | COUNTRY                             | STATE           |
|                                                   | select one                          | ▼ state         |
| DISTRICT                                          | CITY                                | PINCODE         |
|                                                   |                                     |                 |

![](_page_6_Picture_0.jpeg)

# Step 6: Select the suitable Student Type as per your preference and eligibility

| NAME OF FATHER/GUARDIAN                           | PHONE NUMBER (should be verifiable) | EMAIL                           |  |
|---------------------------------------------------|-------------------------------------|---------------------------------|--|
| Name of Father/Guardian                           | Phone Number                        | Email                           |  |
| NAME OF MOTHER/GUARDIAN                           | PHONE NUMBER (should be verifiable) | EMAIL                           |  |
| Name of Methodician                               | Phone Number                        | Email                           |  |
| STUDENT TYPE                                      |                                     |                                 |  |
| select one                                        |                                     |                                 |  |
|                                                   |                                     |                                 |  |
| select one                                        | COUNTRY                             | STATE                           |  |
| BS - Pune                                         | select one                          | • state                         |  |
| BS - Chennai                                      |                                     |                                 |  |
| BS - Direct Philippines                           | сіту                                | PINCODE                         |  |
| Direct MD - Philippines                           | 1                                   |                                 |  |
| NEET Not Qualified (Chennai)<br>DOCUMENTS DETAILS |                                     |                                 |  |
| 10 <sup>TH</sup> MARK SHEAT                       | 12 <sup>TH</sup> MARK SHEET         | STUDENT AADHAR CARD(FRONT SIDE) |  |
| Choose File No file chosen                        | Choose File No file chosen          | Choose File No file chosen      |  |
| STUDENT AADHAR CARD(BACK SIDE)                    | NEET MARKSHEET                      |                                 |  |
| Choose File No file chosen                        | Choose File No file chosen          |                                 |  |
| DO YOU HAVE A PASSPORT?                           |                                     |                                 |  |
| ves o                                             | NO                                  |                                 |  |

![](_page_7_Picture_0.jpeg)

F

# Step 7: Upload all the necessary documents.

| T T                                   |                                     |                                 | 0 - 0 ×          |
|---------------------------------------|-------------------------------------|---------------------------------|------------------|
| dmsf.ph/registration/registration.php |                                     |                                 | ☆ 😌 🗰 🗐 🚯 🗄      |
|                                       |                                     |                                 | » 🗄 Reading list |
| Name of Father/Guardian               | Phone Number                        |                                 |                  |
| NAME OF MOTHER/GUARDIAN               | PHONE NUMBER (should be verifiable) | EMAIL                           |                  |
| Name of Mother/Guardian               | Phone Number                        |                                 |                  |
| STUDENT TYPE                          |                                     |                                 |                  |
| select one                            | v                                   |                                 |                  |
| ADDRESS DETAILS                       |                                     |                                 |                  |
| COMMUNICATION ADDRESS                 | COUNTRY                             | STATE                           |                  |
|                                       | select one                          | ▼ state                         |                  |
| DISTRICT                              | CITY                                | PINCODE                         |                  |
|                                       |                                     | Pincode                         |                  |
|                                       |                                     |                                 |                  |
|                                       | - 10                                |                                 |                  |
| 10 <sup>110</sup> MARK SHEET          | Choose File No file chosen          | STUDENT AADHAR CARD(FRONT SIDE) |                  |
|                                       |                                     |                                 |                  |
| STUDENT AADHAR CARD(BACK SIDE)        | NEET MARKSHEET                      |                                 |                  |
| Choose File No file chosen            | Choose File No file chosen          |                                 |                  |
|                                       |                                     |                                 |                  |
|                                       |                                     |                                 |                  |
| DO YOU HAVE A PASSPORT?               |                                     |                                 |                  |
| DO YOU HAVE A PASSPORT?               |                                     |                                 |                  |
| DO YOU HAVE A PASSPORT?               |                                     |                                 | SUBMIT           |
| DO YOU HAVE A PASSPORT?               |                                     |                                 | SUBMIT           |

o H 💽 🗄 🛤 🕋 🥨 🚺 🦻 🐗 🖪

🐢 26°C Rain ^ @ 🐠 🌈 🗇 📼 ENG 13:52

![](_page_8_Picture_0.jpeg)

# Step 8: If you are NEET Qualified, uploading NEET Marksheet is mandatory.

|                                |                                     |                                 | »      |
|--------------------------------|-------------------------------------|---------------------------------|--------|
| Name of Father/Guardian        | Phone Number                        |                                 |        |
| NAME OF MOTHER/GUARDIAN        | PHONE NUMBER (should be verifiable) | EMAIL                           |        |
| Name of Mother/Guardian        | Phone Number                        |                                 |        |
| STUDENT TYPE                   |                                     |                                 |        |
| select one                     | v                                   |                                 |        |
| ADDRESS DETAILS                |                                     |                                 |        |
| COMMUNICATION ADDRESS          | COUNTRY                             | STATE                           |        |
| Communication Address          | select one                          | ▼ state                         |        |
| DISTRICT                       | CITY                                | PINCODE                         |        |
|                                |                                     | Pincode                         |        |
| DOCUMENTS DETAILS              |                                     |                                 |        |
| 10 <sup>TH</sup> MARK SHEET    | 12 <sup>TH</sup> MARK SHEET         | STUDENT AADHAR CARD(FRONT SIDE) |        |
| Choose File No file chosen     | Choose File No file chosen          | Choose File No file chosen      |        |
| STUDENT AADHAR CARD(BACK SIDE) | NEET MARKSHEET                      |                                 |        |
| Choose File No file chosen     | Choose File No file chosen          |                                 |        |
| DO YOU HAVE A PASSPORT?        |                                     |                                 |        |
| YES NO                         |                                     |                                 |        |
|                                |                                     |                                 | SUBMIT |
|                                |                                     |                                 |        |

![](_page_9_Picture_0.jpeg)

# Step 9: Select Yes, if you have a passport. Else, No.

| f. <b>ph</b> /registration/registration.php |                                     |                                 | ☆ ⓒ 🗯  |
|---------------------------------------------|-------------------------------------|---------------------------------|--------|
|                                             |                                     |                                 | 39     |
| Name of Father/Guardian                     | Phone Number                        |                                 |        |
| NAME OF MOTHER/GUARDIAN                     | PHONE NUMBER (should be verifiable) | EMAIL                           |        |
| Name of Mother/Guardian                     | Phone Number                        |                                 |        |
| STUDENT TYPE                                |                                     |                                 |        |
| select one                                  | v                                   |                                 |        |
| ADDRESS DETAILS                             |                                     |                                 |        |
| COMMUNICATION ADDRESS                       | COUNTRY                             | STATE                           |        |
| Communication Address                       | select one                          | ▼ state                         |        |
| DISTRICT                                    | CITY                                | PINCODE                         |        |
|                                             |                                     | Pincode                         |        |
| DOCUMENTS DETAILS                           |                                     |                                 |        |
| 10 <sup>TH</sup> MARK SHEET                 | 12 <sup>TH</sup> MARK SHEET         | STUDENT AADHAR CARD(FRONT SIDE) |        |
| Choose File No file chosen                  | Choose File No file chosen          | Choose File No file chosen      |        |
| STUDENT AADHAR CARD(BACK SIDE)              | NEET MARKSHEET                      |                                 |        |
| Choose File No file chosen                  | Choose File No file chosen          |                                 |        |
| DO VOU HAVE A DASSDODT?                     |                                     |                                 |        |
| DO YOU HAVE A PASSPORT?                     |                                     |                                 |        |
| YES NO                                      |                                     |                                 |        |
|                                             |                                     |                                 | SUBMIT |
|                                             |                                     |                                 |        |

![](_page_10_Picture_0.jpeg)

٨

.

# Step 10: If you have Passport, Upload the Front & the Back side of the Passport

|                                      |                             |                                 | 0 - 0    |
|--------------------------------------|-----------------------------|---------------------------------|----------|
| nsf.ph/registration/registration.php |                             |                                 | x 🙂 🛪 🚳  |
|                                      |                             |                                 | * 🔝 Read |
|                                      |                             |                                 |          |
| STUDENT TYPE                         |                             |                                 |          |
| ·· select one ··                     | ·                           |                                 |          |
| ADDRESS DETAILS                      |                             |                                 |          |
| COMMUNICATION ADDRESS                | COUNTRY                     | STATE                           |          |
| Communication Address                | select one                  | - state                         |          |
| DISTRICT                             | CITY                        | PINCODE                         |          |
|                                      |                             |                                 |          |
|                                      |                             |                                 |          |
| DOCUMENTS DETAILS                    |                             |                                 |          |
| 10 <sup>TH</sup> MARK SHEET          | 12 <sup>TM</sup> MARK SHEET | STUDENT AADHAR CARD(FRONT SIDE) |          |
| Choose File No file chosen           | Choose File No File (hosen  | Choose File No file chosen      |          |
| STUDENT AADHAR CARD(BACK SIDE)       | NEET MARKSHEET              |                                 |          |
| Choose File No file chosen           | Choose File No file chosen  |                                 |          |
| DO YOU HAVE A PASSPORT?              |                             |                                 |          |
|                                      |                             |                                 |          |
| • ves                                | NO NO                       |                                 |          |
| YES     PASSPORT FRONT SIDE          | PASSPORT BACK SIDE          |                                 |          |

![](_page_11_Picture_0.jpeg)

# Step 11: Click on Submit

![](_page_11_Picture_2.jpeg)

![](_page_12_Picture_0.jpeg)

Step 12:

You will receive an acknowledgement mail with your Username and Password, the login credentials for the student portal along with the link. If you haven't received the mail, be sure to check your Spam folder.

Dear Congratulations.

Welcome to Davao Medical School Foundation Online Registration for MBBS Admission 2021-2022. We are delighted to inform ou that your registration process is complete and we have received your application. Your application is under process and we will get in touch with you at the earliest to guide your further for the completion of your enrollment.

Login credentials:

Username:

Password:

You can use the credentials given below to login into our student portal. Link To Student Login Portal: https://dmsf.ph/student-portal/student/login This is your consultant code-Please share this code your consultant

![](_page_13_Picture_0.jpeg)

# Step 13: Login to Student Portal using the above credentials. Visit https://dmsf.ph/student-portal/student/login

![](_page_13_Picture_2.jpeg)

Type here to search

Students of DMSF are requested to sign-up for the Telegram app with the contact 📄 💼 💔

O 🖽 💽

🛖 26°C Rain 🔿 🖗 🍕 🖉 🖓 17-36

![](_page_14_Picture_0.jpeg)

# Step 14: Enter Username & Password received in Step 12 and click Login.

Kindly mention your student ID in the mail.

![](_page_14_Picture_3.jpeg)

Notice Board To download our login instructions for BS batch 2021-2022, click here.

If you are facing any difficulty with login, mail us at info@dmsl.ph

\*\*\*Update regarding the start of 85 classes Batch 2021-2022\*\*\* 1. 8th

Nov'21 onwards classes for 2021 NEET Qualified students will begin in both Pune and Chennai Campus. 2. Students who have not yet qualified for the NEET exam must wait for further announcements regarding the start of classes. 3. Students who were part of the 2020 Not qualified batch and qualified for the 2021 exam must report to the Chennai campus after the 8th. 4. Students must ensure that they have paid the minimum required instalments before they reach the

Download Login Instructions 2021 Batch

![](_page_14_Picture_5.jpeg)

![](_page_14_Picture_6.jpeg)

Exam Notice For Section A

The 1<sup>st</sup> term exam of section A will start from 15<sup>th</sup> June.

1741

| Announcement 13/Jan/20 | 121 - ML 0 A                       | Permanent Registrati | on to be iss 🕚 🖈                   | Subject               | Date                  |
|------------------------|------------------------------------|----------------------|------------------------------------|-----------------------|-----------------------|
|                        | Watch later Share<br>ANNOUNCEMENTS | 196                  | Watch later Share<br>ANNOUNCEMENTS | Biochemistry          | 15 <sup>th</sup> June |
|                        | Message to All                     |                      | Permanent<br>Registration to b     | Anatomy               | 16 <sup>th</sup> June |
| P Type here to search  | o ⊯ C (                            | fi 🖬 🚓 🛛 🛛           |                                    | 🚔 26°C Rain \land 🖗 4 | a _{_} di 📭 Dia       |

Latest Updates Follow Our Official Announcements, Natifications & Updates

![](_page_15_Picture_0.jpeg)

# Step 15: Click on the Register For Zoom Classes

![](_page_15_Picture_2.jpeg)

![](_page_16_Picture_0.jpeg)

# Step 16:

You will be redirected to the Zoom registration page. Fill in all the details. For email, use your PERSONAL GMAIL ID used during registration.

![](_page_16_Figure_3.jpeg)

![](_page_16_Picture_4.jpeg)

![](_page_17_Picture_0.jpeg)

# Step 17: Click on Register. Once approved by the Admin, you can join the classes from the Student Portal.

![](_page_17_Figure_2.jpeg)

![](_page_18_Picture_0.jpeg)

![](_page_18_Picture_1.jpeg)

For technical assistance, mail us at

# info@dmsf.ph

Or call us at our Toll-free number

1800 547 3220